# Orcadia CS

Mise à jour tarification sociale Région Bretagne

## **Documentation**

La mise en place de la tarification sociale dans Orcadia passe par plusieurs phases :

- définition des régimes élèves
- définition des régimes commensaux
- définition des divisions
- importation des tranches
- montant des tranches
- fiches individuelles
- importation Siècle

Dans un premier temps, il convient de définir les régimes affiliés à la gestion de la tarification sociale. Pour cela, sélectionner la fonction Gestion / Régimes.

| Désignation     DP 4     Regime GFE       Prestation     Forfait / Ticket     Type paiement     MIDI       MIDI     Forfait     Postpaiement     Tarif     Jours     P       Trimestre 1     100,00     50     40       Trimestre 2     80,00     40                                        | Aucun         |
|----------------------------------------------------------------------------------------------------|---------------|
| Prestation     Forfait / Ticket     Type paiement     MIDI       MIDI     Forfait     Postpaiement     Tarif     Jours     P       Trimestre 1     100,00     50     100,00     100,00     100,00     100,00       Trimestre 2     80,00     40     100,00     100,00     100,00     100,00 |               |
| MIDI Forfait Postpaiement Tarif Jours P<br>Trimestre 1 100,00 50<br>Trimestre 2 80,00 40                                                                                                    |               |
| Trimestre 1         100,00         50           Trimestre 2         80,00         40                                                                                                    | relevement    |
| Trimestre 2 80,00 40                                                                                                    | 0,00          |
| 00.00                                                                                                    | 0,00          |
| Trimestre 3 60,00 30                                                                                                    | 0,00          |
| Nombre de jours / semaine 4                                                                                                    |               |
| · · · · · · · · · · · · · · · · · · ·                                                                                                    |               |
| MIDI Forfait Postpaiement V Quot                                                                                                    | ient familial |
| Droits constatés     Droit à la prime d'internat     Restauration ticket                                                                                                    |               |

Régimes des élèves au forfait :

Se positionner sur un régime concerné par la tarification sociale puis activer le mode Modification.

Sur un régime élève, il convient de définir le régime GFE associé à ce régime. Le régime GFE va permettre d'appliquer la tarification pour ce régime.

Cocher ensuite le paramètre Quotient familial.

Lorsque ce paramètre est activé, la notion financière disparaît pour conserver uniquement le nombre de jours du trimestre.

Le calcul du forfait sur la fiche se fera uniquement avec le nombre du jours. Cette valeur sera multipliée par la valeur de la tranche de l'élève pour calculer le forfait trimestriel.

Les trois informations importantes à définir sont encadrées en rouge sur la copie d'écran cidessous : le régime GFE, l'activation du paramètre Quotient familial et le nombre de jours du trimestre.

Valider la modification du régime lorsque ces paramètres sont définis.

| Régimes          |                              |                  |   | FERMER                                                                                                    |
|------------------|------------------------------|------------------|---|----------------------------------------------------------------------------------------------------|
| PRechercher DP 4 |                              |                  |   | Modification                                                                                                    |
|                  |                              | Ajouter          | 1 | Modifier Valider 🧹 Annuler                                                                                                    |
| Désignation DP 4 |                              | <u>i</u>         |   | Regime GFE DP 4J                                                                                                    |
| Prestation       | Forfait / Ticke              | t Type paiement. | ^ | MIDI                                                                                                    |
| MIDI             | Forfait                      | Postpaiement     |   | Jours       Prélèvement         Trimestre 1       50         Trimestre 2       40         30       0,00         Trimestre 3       30         Nombre de jours / semaine       4 |
|                  | mat<br>al'' dans la fiche in | dividuelle       |   | Nombre de passages par jour Restauration ticket 1                                                                                                    |

Effectuer les mêmes manipulations pour les différents régimes élèves au forfait.

Régimes des élèves au ticket :

Pour les régimes des élèves facturés au ticket, le procédé est similaire.

Le régime GFE doit être défini pour le ticket.

Il convient de cocher également le paramètre 'Quotient familial',

Le montant de chaque trimestre est affiché à 0,00 €. Le montant sera dépendant de la tranche de la personne et ne peut donc pas être affiché sur le régime.

| Régimes                                                                 | TICKET                               | Ajouter                      |   | Modifier                                    |                               | M<br>Valider | lodification      |
|-------------------------------------------------------------------------|--------------------------------------|------------------------------|---|---------------------------------------------|-------------------------------|--------------|-------------------|
| Désignation DP TICK                                                     | ET                                   | _                            |   | Regime C                                    | ife                           | 1            | TICKET            |
| Prestation<br>MIDI                                                      | Forfait / Ticket<br>Ticket           | Type paiement<br>Prépaiement | ^ | Trimestre 1                                 | MIC<br>Tarif<br>0,00          | ) <br>Pré    | ilèvement<br>0,00 |
|                                                                         |                                      |                              |   | Trimestre 2<br>Trimestre 3<br>Nombre de jou | 0,00<br>0,00<br>urs / semaine | ا<br>7       | 0,00              |
| MIDI                                                                    | ▼ Ticket ▼                           | Prépaiement _                | ÷ |                                             |                               | 🔽 Quotie     | ent familial      |
| Droits constatés     Droit à la prime d'in     Afficher le "Quotient fa | nternat<br>milial" dans la fiche ind | ividuelle                    |   | Restauration                                | sages par jour<br>ticket 1    |              |                   |

<u>Régimes des commensaux</u> :

Pour les régimes de commensaux, le fonctionnement reste identique à la gestion précédente,

Ne pas renseigner de régime GFE associé et ne pas cocher le paramètre 'Quotient familial'. Il convient de mettre à jour les tarifs en fonction des régimes.

| Régimes                                                |                     |                         |         |               |   |                |                               | FERMER                              |
|--------------------------------------------------------|---------------------|-------------------------|---------|---------------|---|----------------|-------------------------------|-------------------------------------|
| PBechercher                                            | СОММЕ               | NSAUX A                 |         | • 💽           |   |                |                               | Modification                        |
|                                                        |                     |                         |         | + Ajouter     | 1 | Modifier       |                               | Valider                             |
| Désignation CO                                         | MMENSA              | UX A                    |         |               |   | Regime G       | FE                            | Aucun                               |
| Prestation                                             |                     | Forfait / T             | icket   | Type paiement | ^ |                | MIDI                          |                                     |
| MIDI                                                   |                     | Ticket                  |         | Prépaiement   |   | Trimestre 1    | Tarif<br>4,60<br>4,60<br>4,60 | Prélèvement<br>0,00<br>0,00<br>0,00 |
| MIDI                                                   |                     | Tishak                  |         | Defesionent   | - | Nombre de jou  | urs / semaine                 | 7<br>Quotient familial              |
| Droits consta     Droit à la prin     Afficher le "Que | Lités<br>ne d'inter | nat<br>al'' dans la fic | the ind | ividuelle     | - | Restauration t | sages par jour<br>icket 1     |                                     |

## Divisions :

Pour chaque division, il convient de définir si celle-ci est de type Prébac (lycéens, apprentis) ou de type Postbac (é tudiants).

Renseigner le statut pour chaque division en déroulant la liste de choix.

Ce paramètre conditionne la tarif de la tranche en fonction de la division rattachée à la fiche.

| Divisions                        |               |                           |                    |          |                  | FERMER 🔀 |
|----------------------------------|---------------|---------------------------|--------------------|----------|------------------|----------|
| P Bechercher                     | 1 ES          |                           |                    |          | Modif            | ication  |
|                                  |               | Ajouter                   | Modifier           |          | Valider          | Annuler  |
| Désignation<br><mark>1 ES</mark> |               | Etablisseme<br>LYCEE VICT | nt<br>OR HUGO      | <u> </u> | Statut<br>PREBAC | •        |
|                                  | Service:      | Restauration              | ✓ Prestation Toute | s 💌      | Nouve            | el accès |
| Oh                               | 4h            | 8h                        | 12h                | 16h      | 20h              | Oh       |
| Lundi                            |               |                           |                    |          |                  |          |
| Mardi                            |               |                           |                    |          |                  |          |
| Mercredi                         |               |                           |                    |          |                  |          |
| Jeudi                            |               |                           |                    |          |                  |          |
| Vendredi                         |               |                           |                    |          |                  |          |
| Samedi                           |               |                           |                    |          |                  |          |
| Dimanche                         |               |                           |                    |          |                  |          |
| Accès Suspen                     | sions Bourses |                           |                    |          |                  |          |

#### Importation des tranches :

Les tranches se mettent à jour au moyen d'un fichier qui s'importe dans Orcadia. Pour cela, sélectionner la fonction Fichier / Importation (Autres) / Importation tranches

| Importation Tranche                                                                                                    | - 0 X                                                                             |
|----------------------------------------------------------------------------------------------------|-----------------------------------------------------------------------------------|
| Importation des tranches des individus à partir d'un fic<br>Seules les tranches des individus contenus dans le fichier import<br>Sélectionner la tranche par défaut pour les individus qui n'on | nier.<br>5 seront modifiées par l'importation.<br>: pas de tanches définies.<br>7 |
| ОК                                                                                                    | ]                                                                                 |

Renseigner la tranche qui sera attribuée par défaut aux fiches qui n'auront pas de tranche définie. Cliquer sur le bouton Ok puis sélectionner ensuite le fichier à importer.

A la fin du traitement, le nombre de fiches traitées est indiqué.

## Montant des tranches :

Les tranches sont initialisées de manière automatique lors de l'installation de la mise à jour.

Ces informations peuvent être visualisées au moyen de la fonction Gestion / Quotient familial,

| luotient Familial                                   |                       | FERMER         |
|-----------------------------------------------------|-----------------------|----------------|
| Régime GFE                                          |                       | DP 3 J         |
| Code régime : 23<br>Libellé long :<br>DEMI-PENSIONI | NAIRE DANS L'ETABLISS | EMENT 3        |
| Prébac : lycéens, app                               | prentis               |                |
| Tranche                                             | Montant Forfait       | Montant Ticket |
| 1                                                   | 2,70€                 | 3,00€          |
| 2                                                   | 3,00€                 | 3,30€          |
| 3                                                   | 3,30€                 | 3,60€          |
| 4                                                   | 3,70€                 | 4,00€          |
| 5                                                   | 4,00€                 | 4,30€          |
| 6                                                   | 4,30€                 | 4,60€          |
| <                                                   |                       | >              |
| Postbac : étudiants                                 |                       |                |
| Tranche                                             | Montant Forfait       | Montant Ticket |
| 1                                                   | 2,70€                 | 3,00€          |
| 2                                                   | 3,00€                 | 3,30€          |
| 3                                                   | 3,30€                 | 3,60€          |
| 4                                                   | 3,70€                 | 4,00€          |
| 5                                                   | 4,00€                 | 4,30€          |
| 6                                                   | 4,30€                 | 4,60€          |
| <                                                   |                       | >              |

Pour chaque régime, les différentes tranches sont affichées avec le montant correspondant. Les montants sont scindés pour les divisions Prébac et Postbac.

Pour afficher un autre régime GFE, cliquer sur le régime et dérouler la liste.

## <u>Fiche individuelle</u> :

| Bechercher       MARTIN       Image Status       Visualisation         Ajouter       Modifier       Valider       Annule         adge       2807       Nom DUPOND       Division       1 ES         Prénom       QUENTIN       Régime       DP 4         Situation       1 ES       Aides       Elève       Image         Division       1 ES       Aides       Elève       Image         Division       1 ES       Aides       Elève       Image         Division       1 ES       Aides       Image       Image         Préfèvement       LYCEE VICTOR HUGO       Image       0.00       Remise ordre       0.00         Montant fixe (régime)       Solde antérieur       0.00       Payé       0.00       0.00         Solde struttion       185.00       Remise ordre       0.00       0.00       Remise doubles       0.00         Type paiement       Bourses déduites       0.00       Remise doubles       0.00       Remise double       Encisisement         Régime en postpaiement       Quotient familial TRANCHE_4-3.00 € Image       -185.00       Mouvement       Mouvement                                                                                                    | Fiche individ                    | luelle             |                      |                |                  | 1        |        | FERMER         |
|----------------------------------------------------------------------------------------------------|----------------------------------|--------------------|----------------------|----------------|------------------|----------|--------|----------------|
| Ajouter Modifier     Ajouter Modifier     Annule     adge 2807     Nom DUPOND   Prénom QUENTIN     Régime DP 4     Régime DP 4     Régime Aides     Nontant 185,00     Remise déduites 0,00   Nontant 185,00   Respect régime Quotient familial   Régime en postpaiement Solde   Régime en postpaiement Respect régime   Régime en postpaiement Solde                                                                                                    | <u> <u> P</u>echercher </u>      | MARTIN             | <b>.</b> (           | RCO            | <b>(3)</b>       |          |        | Visualisation  |
| adge       2807       Nom DUPOND       Division       1 ES         Prénom       QUENTIN       Régime       DP 4         Situation       Régime       DP 4       Prénom       Reconstatation       Statut       Elève         Division       1 ES       Aides       Statut       Elève       Image: Comparison of the statut of the statut of                                                                                                    |                                  |                    |                      | Ajouter        | Modifier         |          | 🖌 Vali | der 🌾 Annuler  |
| Prénom QUENTIN Régime DP 4   Situation Statut Elève   Division 1 ES Aides   Etablissement LYCEE VICTOR HUGO     Prélèvement Solde antérieur   Ono Payé   Prélèvement Solde antérieur   Ono Payé   Montant 185,00   Repas consommés Aides   Ono Aides   Ono Payé   Ono Payé   Prélèvement Repas consommés   Ono Aides déduites   Ono Payé   Prenise d'ordre   Encaissement   Nouvements                                                                                                    | adge 2807                        | No                 |                      |                |                  | Division | 1 ES   |                |
| Situation       Régime       DP 4       Reconstatation       Statut       Elève         Division       1 ES       Aides         Etablissement       LYCEE VICTOR HUGO       Image: Constant of the second second                                                                                                    |                                  | Prénom             | QUENTIN              |                |                  | Régime   | DP 4   |                |
| Régime       DP 4       Reconstatation       Statut       Elève         Division       1 ES       Aides         Etablissement       LYCEE VICTOR HUGO       Image: Constant of the statut of the statut of the stat                                                                                                | Situation                        |                    |                      |                |                  |          |        |                |
| Division       1 ES       Aides         Etablissement       LYCEE VICTOR HUGO       Image: Construction of a construction of a constru                                   | Régime                           | DP 4               | -                    | Reconstatat    | on Statut        | Γ        | Elève  | -              |
| Etablissement       LYCEE VICTOR HUGO         Restaurant Forfait         Prélèvement       Solde antérieur         Montant fixe (régime)       Solde antérieur         Montant fixe (régime)       Solde antérieur         Montant fixe (régime)       Montant         Repas consommés       O         Aides déduites       0,00         Bourses déduites       0,00         Respect régime       Quotient familial         Régime en postpaiement       TRANCHE_4-3.70 €         Solde       -185,00                                                                                                    | Division                         | 1 ES               | *                    | L Aides        |                  |          |        |                |
| Restaurant Forfait         Prélèvement       0.00       Payé       0.00         Montant fixe (régime)       Solde antérieur       0.00       Remise ordre       0.00         Montant fixe (régime)       Montant       185,00       Remise ordre       0.00         Solde       0       Aides déduites       0.00       Virement         Prélèvement       Bourses déduites       0.00       Remise d'ordre         Prélèvement       Quotient familial TRANCHE_4-3.70 €        -185,00                                                                                                    | Etablissement                    | LYCEE              | VICTOR HUGO          |                | *                |          |        |                |
| Prélèvement       Solde antérieur       0,00       Payé       0,00         Montant fixe (régime)       Montant       185,00       Remise ordre       0,00         Solde       Repas consommés       0       Aides déduites       0,00         Type paiement       Bourses déduites       0,00       Remise d'ordre         Régime en postpaiement       Quotient familial       TRANCHE_4 - 3,70 €            Solde       -185,00       Mouvements       Mouvements        Mouvements                                                                                                    | Restaurant Forfait               |                    |                      |                |                  |          | 8      |                |
| Montant fixe (régime)       Montant       185,00       Remise ordre       0,00         Solde       Repas consommés       0       Aides déduites       0,00         Type paiement       Bourses déduites       0,00       Remise d'ordre         Image: Respect régime       Quotient familial TRANCHE_4 - 3,70 €       Image: Respect régime       Encaissement         Régime en postpaiement       Solde       -185,00       Mouvements                                                                                                    | Prélèvemer                       | nt                 | Solde antérieur      | 0,00           | Payé             |          | 0,00   |                |
| Solde       Repas consommés       0       Aides déduites       0,00         Type paiement       Bourses déduites       0,00         Image: Respect régime       Quotient familial TRANCHE_4-3,70 €       Image: Respect régime       Encaissement         Régime en postpaiement       Solde       -185,00       Mouvements                                                                                                    | <ul> <li>Montant fixe</li> </ul> | (régime)           | Montant              | 185,00         | Remise ordre     | Í        | 0,00   |                |
| Type paiement       Bourses déduites       0,00         ✓ Respect régime       Quotient familial TRANCHE_4 · 3,70 €       Encaissement         Régime en postpaiement       Solde       -185,00                                                                                                    | □ ○ Solde                        |                    | Repas consommés      | 0              | Aides déduites   | Í        | 0,00   | Virement       |
| ✓ Respect régime       Quotient familial       TRANCHE_4 - 3,70 €       Image: Constraint of the second second | TType paiement -                 |                    |                      |                | Bourses déduites | •        | 0,00   | Remise d'ordre |
| Régime en postpaiement Solde -185,00 Mouvements                                                                                                    | Respect régin                    | ne                 | Quotient familial TR | ANCHE_4 - 3,70 | € 🔽 🌑            |          |        | Encaissement   |
| Mouvements                                                                                                    | Régime en postpai                | iement             | -                    |                | Solde            | -185,    | 00     |                |
|                                                                                                    |                                  | Total <sup>a</sup> |                      | 2777           | 14000 55 AVE     |          |        | Mouvements     |

La tranche affiliée à la fiche de la personne apparaît avec le montant rattaché à cette tranche.

Pour les personnes facturées au forfait, le montant de la tranche est multiplié par le nombre de jours défini dans le régime pour donner le montant trimestriel.

Dans l'exemple ci-dessus, le nombre de jours du régime pour le trimestre en cours est 50 jours et le montant de la tranche est de 3,70 €,

Le montant trimestriel qui sera affiché sur la fiche sera donc : 50 \* 3,70 = 185,00 €

Pour les élèves facturés au ticket, la tranche affichera le montant du repas.

Les consommations seront alors affichées dans le consommé sur la fiche, comme cela se passait auparavant(,

Pour les commensaux, il n'y a pas de notion de tranche sur leur fiche individuelle. Les commensaux ont un tarif fixe selon leur catégorie A, B ou C.

Tout comme les élèves au ticket, leurs consommations seront affichées sur leur fiche et le solde sera recalculé en fonction de leurs consommations et de leurs règlements.

Lorsqu'une fiche n'a pas de tranche définie après une importation de tranche, une mention spécifique apparaîtra sur la fiche pour préciser que la tranche n'est pas définie pour cette fiche.

L'utilisateur peut modifier la tranche qui est sur la fiche de l'élève.

Pour cela, cliquer sur le bouton situé à droite de la mention de la tranche.

Une fenêtre s'ouvre alors avec la tranche actuelle ainsi que sa date d'attribution. Pour modifier la tranche, dérouler la liste et choisir la tranche souhaitée.

| Quotient familia<br>Date modi | al<br>fication justificatif     | 24/08/2022 15 | FERMER 🔀 |
|-------------------------------|---------------------------------|---------------|----------|
| Tranche<br>                   | 4<br>1<br>2<br>3<br>4<br>5<br>6 | Annuler       | Valider  |

Lors de la validation du changement de tranche, il est demandé à l'utilisateur de choisir si l'affectation de la nouvelle tranche concerne le trimestre courant ou le trimestre suivant.

| Quotient familial                     |                     | FERMER 🔀 |
|---------------------------------------|---------------------|----------|
| Forfait                               |                     |          |
| <ul> <li>Trimestre courant</li> </ul> | O Trimestre suivant |          |
| Annuler                               | Valider             |          |

Lorsque l'affectation concerne le trimestre courant, le montant trimestriel et la situation seront recalculés avec la nouvelle valeur de tranche.

Lorsque l'affectation concerne le trimestre suivant, la situation du trimestre courant ne sera pas modifiée, la modification de tranche sera effective uniquement pour le trimestre suivant, après la clôture de fin de trimestre,

## Importation Siècle :

Comme auparavant, l'importation Siècle se déroule en deux phases.

La première phase consiste à extraire un fichier de l'application Siècle.

Afin de permettre d'obtenir toutes les informations liées au régime, au code GFE du régime, le mieux est de faire une extraction au format Excel depuis l'application Siècle.

Pour cela, sélectionner le menu Exportations / En Excel,

Dans le type d'extraction, choisir 'Fiches élèves complètes'.

| éléchargement des f | ichiers                 |   |  |
|---------------------|-------------------------|---|--|
|                     | Type d'extraction       |   |  |
|                     | Fiches élèves légères   | 0 |  |
|                     | Fiches élèves complètes | 0 |  |
|                     | Diplômes des élèves     | 0 |  |
|                     | Jours de demi-pension   | 0 |  |
|                     | Scolarités précédentes  | 0 |  |
|                     | Responsables des élèves | 0 |  |

Le fichier obtenu se nommera : ExportExcel ElevesComplete.zip

La seconde phase qui consiste à importer le fichier extrait de Siècle dans Orcadia reste identique.

Comme pour toute opération d'importation, il est conseillé d'effectuer une sauvegarde avant ces opérations.